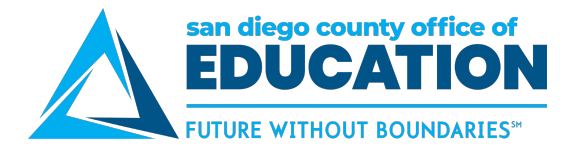

# SDCOE Teacher Effectiveness and Preparation

Using EdJoin to Find Your Career in Education: Creating a Profile

Creating a profile on Edjoin.org allows you to save searches and apply for positions.

| To start, clic<br>complete a<br>asterisk. Or<br>account, you<br>information<br>necessary<br>postings. | ck on Login/Register and<br>Il the items with a red<br>nce you create your<br>ou'll be able to provide<br>about you that will be<br>when you apply to job | f C 📷                           | N.ORG                                                                           | Search for jobs by title, city, state, etc. SEARCH |
|----------------------------------------------------------------------------------------------------|----------------------------------------------------------------------------------------------------|---------------------------------|---------------------------------------------------------------------------------|----------------------------------------------------|
| pootingo.                                                                                             |                                                                                                    |                                 | <ul> <li>Click Arrow to Move Down</li> </ul>                                    | Clear this Section                                 |
|                                                                                                    | •                                                                                                    |                                 | Employer:                                                                       |                                                    |
| 🛓 My Info                                                                                             |                                                                                                    |                                 | Employed: Please<br>From:                                                       | e provide dates in MM/DD/YYYY format               |
| NOTE: Required fields marked                                                                          | l by *                                                                                                    |                                 |                                                                                 | Presently employed                                 |
| *First Name:                                                                                          | MI:                                                                                                    |                                 | IMPORTANT NOTE: Address mu                                                      | st include street, city, state and zio code.       |
| *Last Name:                                                                                           | Former/Other Names:                                                                                                    |                                 | Address:                                                                        |                                                    |
| *Email:                                                                                               | *Mailing Address (line1):                                                                                                    |                                 | Supervisor:                                                                     |                                                    |
| i<br>Heme I IPI i                                                                                     | Mailing Address (ling 2)                                                                                                    |                                 | Supervisor Job Title:                                                           |                                                    |
| Home UKL:                                                                                             | Malling Address (line2):                                                                                                    |                                 | Supervisor Phone:                                                               |                                                    |
| *Home Phone:                                                                                          | *City:                                                                                                    |                                 | Your Job Title:                                                                 |                                                    |
| Employme<br>sure to do                                                                                | ent = current and past en<br>uble check all informatio                                                                                                    | nployment. Be<br>n. It will be  | NOTE: The two following question District/County Office: Subject/Grades Taught: | ns are used only on certificated applications.     |
| verified be<br>employme                                                                               | nt.                                                                                                    | er of                           | Job Duties:                                                                     |                                                    |
| "Reason fo<br>negatively                                                                              | or Leaving" - Be sure no<br>about previous employe                                                                                                    | t to speak<br>ers. It is a sign | Hours/Week:                                                                     |                                                    |
| you may s                                                                                             |                                                                                                    |                                 | Reason For Leaving:                                                             | 1                                                  |
|                                                                                                    |                                                                                                    |                                 |                                                                                 | Please do not contact this employer                |
|                                                                                                    |                                                                                                    |                                 | Second Most Current Employer                                                    | [Click to Expand Collepte]                         |
|                                                                                                    |                                                                                                    |                                 | Third Most Current Employer                                                     | [Ciki to Equand Colleges]                          |

educatorpathways.sdcoe.net

Contract

Citik to Expand C

| Reference One                    | n                     | Reference<br>be those v                                                                                                    | es should<br>vho have<br>d vou               |                                |                                      |                        |         |
|----------------------------------|-----------------------|----------------------------------------------------------------------------------------------------|----------------------------------------------|--------------------------------|--------------------------------------|------------------------|---------|
| NOTE: Required fields marke      | ed by *               | Supervised                                                                                                    | a you.                                       |                                |                                      |                        |         |
| Name:                            | 1                     |                                                                                                    |                                              |                                |                                      |                        |         |
| *Title:                          |                       |                                                                                                    |                                              | (                              | Education                            | - hiah                 |         |
| *Organization/Company:           |                       | e                                                                                                    | My Education                                 |                                | school, co                           | ollege and             |         |
| Street Address:                  |                       |                                                                                                    | Name of High School:                         | Escondido High Sch             |                                      |                        |         |
| *City:                           |                       |                                                                                                    |                                              | V I have a high                | school diploma                       |                        |         |
| *State/Zin Code:                 |                       |                                                                                                    |                                              | I have a GEE                   | <b>,</b>                             |                        |         |
| *Phone:                          |                       |                                                                                                    | Highest Grade<br>Completed:                  | 12                             |                                      |                        |         |
| E                                |                       |                                                                                                    | Most Current College, Schoo                  | ol, University Attende         | d                                    | [Click to Expand/Colla | pse]    |
| Email Address:                   | - t                   | -                                                                                                    | <ul> <li>Click Arrow to Move Down</li> </ul> | n                              |                                      | [Clear this Se         | ection] |
| Reference Two                    |                       | [Click to                                                                                                    | Name of School:                              | t                              |                                      |                        |         |
| Reference Three                  |                       | [Click to                                                                                                    | Major:                                       | lesenne en me                  |                                      |                        |         |
|                                  |                       |                                                                                                    | Units:                                       |                                |                                      |                        |         |
|                                  |                       |                                                                                                    |                                              | • Quarter                      |                                      |                        |         |
|                                  |                       |                                                                                                    |                                              | Semester                       |                                      |                        |         |
|                                  |                       |                                                                                                    | Degree/Certificate:                          | Certificate                    | ~                                    |                        |         |
| Credentials - app                | olicable for          |                                                                                                    | Cumulative GPA:                              |                                |                                      |                        |         |
| positions such te                | eaching<br>nistration |                                                                                                    | Second Most Current Colleg                   | e, School, University /        | Attended                             | [Click to Expand/Colla | ipse]   |
|                                  |                       |                                                                                                    | Third Most Current College,                  | School, University At          | tended                               | [Click to Expand/Colla | pse]    |
| O My Credentials                 |                       |                                                                                                    | Fourth Most Current Colleg                   | e, School, University A        | Attended                             | [Click to Expand/Colla | ipse]   |
| I possess the following Teaching | gCredential(s)        | [Click to Expand/Collaps                                                                                                    | e]                                           |                                |                                      |                        |         |
| Applied For Credential           |                       | [Click to Expand/Collaps                                                                                                    | e]                                           |                                |                                      |                        |         |
| Tests, Programs and English Lea  | arner Information     | [Click to Expand/Collaps                                                                                                    | e]                                           |                                |                                      |                        |         |
| Extracurricular                  |                       | [Click to Expand/Collaps                                                                                                    | e]                                           | Attachm                        | nents - resu                         | ime, letter (          | of      |
|                                  |                       | Ny Attachm                                                                                                    | ents                                         | introduc<br>docume<br>applicat | ction, and o<br>ents reques<br>tions | ther<br>ted in job     |         |
|                                  |                       | REMEMBER! A                                                                                                    | ttachments are NOT aut                       | omaticany address              | londline                             | алтаке заге учи з      |         |
| Check our You<br>playlist for mo | uTube<br>ore tips on  | Attachment Lib                                                                                                    | rary                                         | e the job posting t            | icadime.                             |                        |         |
| and much mo                      | re!                   | You have used 1.11 mb of your total allowed space of 12 mb<br>*Attachments checked Public are viewable by employers in the applicant bank. |                                              |                                |                                      |                        |         |
| bit.ly/EDUcar                    | reervideos            | Attachment Libra                                                                                                    | ary                                          | Adde                           | d On Si                              | ze Public I            | Del     |
|                                  |                       | Letter of Introduct<br>[Change Type]                                                                                                    | _Letter_of_In                                | [preview] 10/21<br>AM          | 1/2019 10:37 13                      | 33KB                   | Θ       |

www.sdcoe.net/teacherprep

educatorpathways.sdcoe.net

@SDCOE4educatiors

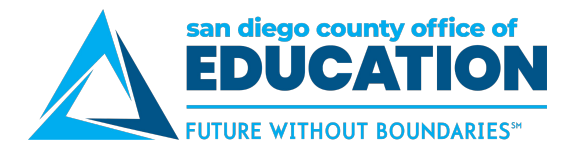

### **SDCOE Teacher Effectiveness and Preparation**

Using EdJoin to Find Your Career in Education: Search Job Postings

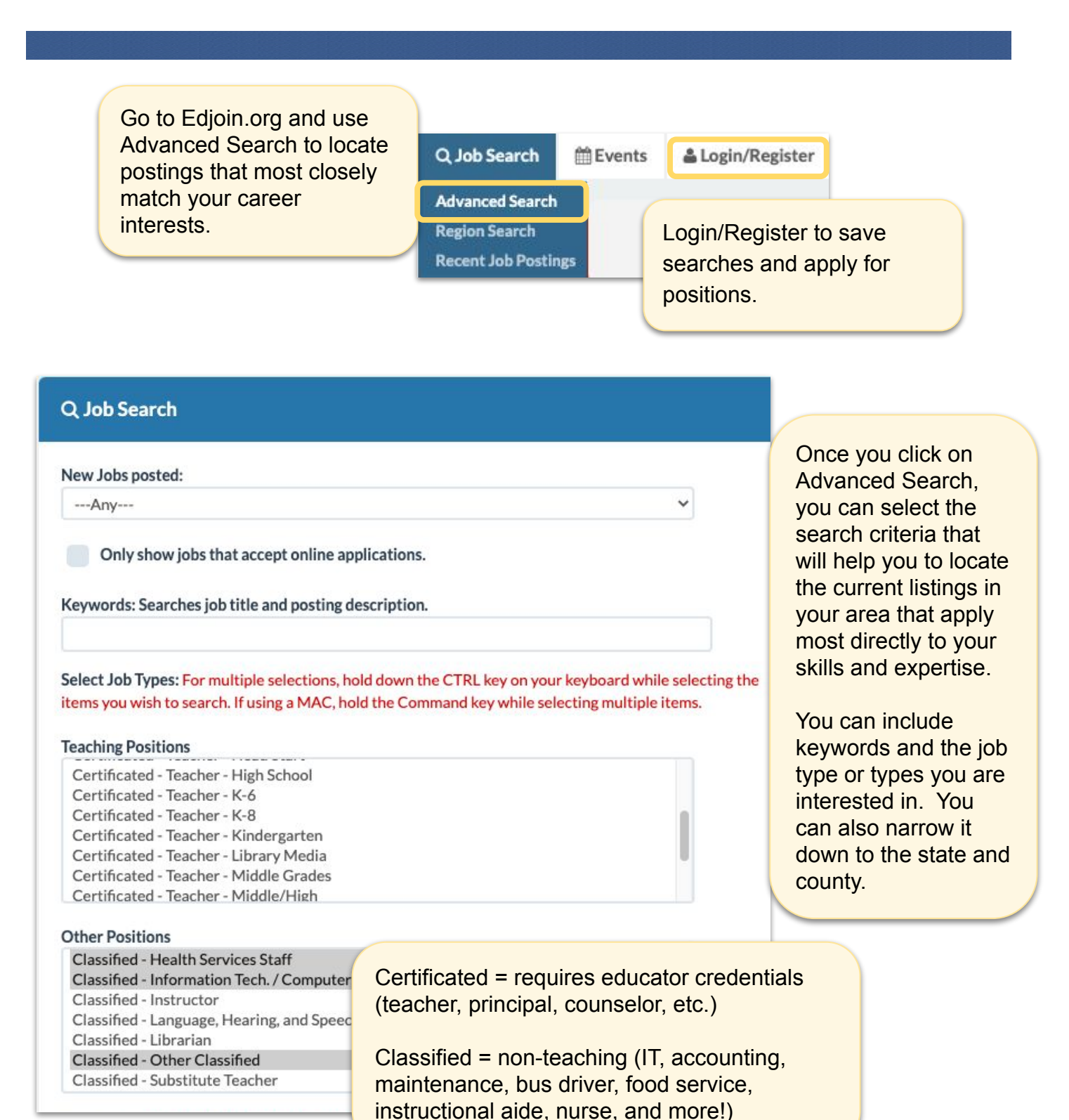

educatorpathways.sdcoe.net

www.sdcoe.net/teacherprep

Narrow or adjust your search by either selecting specific job categories or by clicking on Refine Search Criteria.

Q Jobs - San Dieg

All Job Categories

**Refine Search Criteria** 

County CA

stamp does not qualify.

MINIMUM QUALIFICATIONS

Letter of Introduction

Comments and Other Information

Resume

Requirements / Qualifications

Please submit your completed and signed official district application through Edjoin, in person or USPS.

Unified School District

The knowledge, skills, and abilities required for this classification would typically be acquired through

Emailed or faxed applications are not accepted

Application packets are available on the district website. To download them directly from OUSD

website, click on Links Related to this Job. Unified School District 0

WRITTEN TESTING

Testing is by invitation only and is tentatively scheduled for the week of December 13, 2021. Those

candidates invited to participate in the exam process will be notified by e-mail

approximately 1-7 calendar days after the filing deadline.

BE SURE TO CHECK YOUR SPAM FOLDER. PLEASE LET THIS OFFICE KNOW UPON FILING AN APPLICATION OF ANY SPECIAL TESTING ACCOMMODATION YOU WILL NEED.

APPLY

at least three years of college level training in computer science and systems analysis; a Bachelor's

degree in computer science, or related field, is highly desirable; a minimum of three years of increasingly responsible, recent, and varied work experience in systems analysis; or any combination of

training and experience that could likely provide the desired knowledges and abilities.

Applications must be received in the District Office by 4 p.m. on the Filing Deadline Date. USPS date

A red x indicates you would need to click on the blue job title to learn more about the position including the application process required. Green checks indicate that you would apply directly on Edjoin.

annual, or DOE - depending on experience.

| Job Posting 🗘                                               | Online<br>App \$ | Posted *   | Deadline \$           | Location \$                                                         | Salary Info 🗘                                                                                 | applicatio                                                                                                    |
|-------------------------------------------------------------|------------------|------------|-----------------------|---------------------------------------------------------------------|-----------------------------------------------------------------------------------------------|----------------------------------------------------------------------------------------------------|
| Manager, Network and PC<br>Services<br>Classified Staff     | ×                | 11/17/2021 | 5/16/2022<br>11:55 pm | College District,<br>San Diego<br>San Diego<br>County, CA           | DOE                                                                                           | checks in<br>directly or<br>Salary ma                                                                                     |
| Manager, Network and PC<br>Services<br>Classified Staff     | ×                | 11/17/2021 | 5/16/2022<br>11:55 pm | College District,<br>San Diego<br>San Diego<br>County, CA           | DOE                                                                                           | annual, oi<br>experienc                                                                                                   |
| Systems Analyst<br>Classified Staff                         | *                | 11/15/2021 | 12/7/2021<br>04:00 pm | (<br>Unified,<br>San Diego<br>County, CA                            | Salary Range 44 (\$<br>Step 22)                                                               | 5,690.67; Step 1 - \$8,556.50;                                                                                            |
| Network Administrator<br>Classified Staff                   | ~                | 11/12/2021 | Until Filled          | Charter<br>School - San<br>Diego County,<br>San Diego<br>County, CA | Schedule H Grade                                                                              | 9 (\$65,920 - \$96,820) Based                                                                                             |
| AUDIO/VIDEO SPECIALIST -<br>CP22-007341<br>Classified Staff | *                | 11/10/2021 | Until Filled          | High School<br>District,                                            | \$66,399.75 to \$73,<br>holiday, 12 paid vac<br>necessity days, 2 fil<br>benefits (medical, d | ,151.48 per year. Plus 15 paid<br>cation days, sick/personal<br>oating holidays & great<br>dental, vision, life and flex- |

Salary may be listed per hour, month,

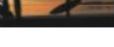

**Application Deadline** 12/7/2021 4:00 PM Pacific

Date Posted 11/15/2021

Contact 1760

Number of Openings

Salary

1

Salary Range 44 (\$5,690.67; Step 1 -\$8,556.50; Step 22)

Length of Work Year 12 months

**Employment Type** Full Time

ADD TO WISH LIST

VIEW JOB WISHLIST

APPLY

#### Links Related To This Job

Purchasing Manager Supplemental Questionnaire Direction to the District Office

CalPERS Links

Not all postings qualify for CalPERS. Informational Only

**CalPERS** Retirement Benefits

Click on a job listing to learn more about that specific opportunity including a description, requirements, qualifications, and more.

If you are logged in to EdJoin, You can add the posting to your wish list to review later or apply within EdJoin.

Check our YouTube playlist for more tips on applications, interviews, and much more! bit.ly/EDUcareervideos

www.sdcoe.net/teacherprep

educatorpathways.sdcoe.net

### @SDCOE4educatiors

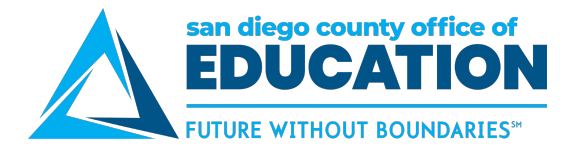

## SDCOE Teacher Effectiveness and Preparation

Using EdJoin to Find Your Career in Education: Submitting an Application

| ike sure you have<br>gistered and logged in to<br>Join.org to apply to a job<br>sting. | EDJOIN OR                    | Search for jobs by title, city, state, etc. SEARCH |  |  |  |
|----------------------------------------------------------------------------------------|------------------------------|----------------------------------------------------|--|--|--|
|                                                                                        |                              |                                                    |  |  |  |
| Position: Systems Analyst                                                              |                              |                                                    |  |  |  |
| NOTE: Required fields marked by                                                        |                              |                                                    |  |  |  |
| *First Name:                                                                           | MI:                          |                                                    |  |  |  |
| 4                                                                                      |                              |                                                    |  |  |  |
| *Last Name:                                                                            | Former/Other Names:          | Saved profile information will alread              |  |  |  |
|                                                                                        |                              | be filled in when you click on Apply               |  |  |  |
| *Email:                                                                                | *Mailing Address (line 1):   | for a job listing. Check for accuracy              |  |  |  |
| 4                                                                                      | 4 1                          | and make any necessary changes.                    |  |  |  |
| Home URL:                                                                              | Mailing Address (line2):     | The About You section is optional,                 |  |  |  |
|                                                                                        |                              | but there may be Additional                        |  |  |  |
| *Home Phone:                                                                           | *City:                       | to each school/district and position               |  |  |  |
| i i i i i i i i i i i i i i i i i i i                                                  | -                            | Do ouro to opyo your work at opph                  |  |  |  |
| ·                                                                                      | state:                       | step in the application process.                   |  |  |  |
| Cell Phone:                                                                            | *Zip Code:                   |                                                    |  |  |  |
|                                                                                        |                              |                                                    |  |  |  |
| Fax:                                                                                   | Country (if other than U.S.) |                                                    |  |  |  |
| About You (Ontional)                                                                   | (click)                      | n Evnant/Collanse]                                 |  |  |  |
| Additional Questions                                                                   | Click t                      | b Expand/Collapse]                                 |  |  |  |
|                                                                                        |                              |                                                    |  |  |  |

educatorpathways.sdcoe.net

### IMPORTANT

- Incomplete applications will not be reviewed
- Add ALL requested Items
- Add ONLY requested items
- When in doubt about a question or requirement, call or email the person listed as the contact for that specific job posting
- Ensure attachments are included. Having them in your profile makes it applying easier, but you must select them in the for each application. They won't automatically be included.
- Make sure references are current and are for individuals who have supervised your work
- Double check to be sure all required attachments have been included and very carefully proofread before you submit
  - Under Messages, you will see communication from the school/district related to your application.

### Following Messages Edit Profile Change Password Print Profile Attachments Applications Saved Searches Job Wish Lists Get Help

My Edjoin

| District 🗢                           | Position 🗢 |          |
|--------------------------------------|------------|----------|
| San Diego County Office Of Education | (          | $\times$ |
| San Diego County Office Of Education |            | $\times$ |
| San Diego County Office Of Education | ¢          | $\times$ |
| San Diego County Office Of Education |            |          |

Check our YouTube playlist for more tips on applications, interviews, and much more! bit.ly/EDUcareervideos

My Messages : 3 Unread Messages

records per page

**Back to Applications** 

10

www.sdcoe.net/teacherprep

educatorpathways.sdcoe.net

@SDCOE4educatiors